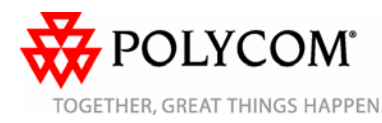

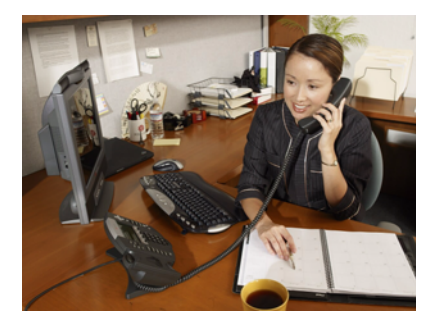

# SoundPoint<sup>®</sup> IP 670

Quick User Guide

Basic Phone Features Customizing Your Phone

Applies to phones running SIP 3.0.2 or later

For detailed information, consult the comprehensive SoundPoint IP 670 User Guide available at:

www.polycom.com/support/

voicedocumentation/

©2008 Polycom, Inc. All rights reserved. Polycom, the Polycom logo and SoundPoint are registered trademarks of Polycom Inc in the U.S. and various countries. All other trademarks are the property of their respective owners. Information in this document is subject to change without notice.

## **BASIC PHONE FEATURES**

## Placing Calls

#### Using the handset:

Pick up the handset and dial the number or dial the number first, and then pick up the handset.

## Using the speakerphone:

- 1. With the handset on-hook, press: · Any assigned line key, or
  - The New Call soft key.
- 2. Dial the number. Or dial the number, and then press the **Dial** soft key.

#### Using the optional headset:

- 1. With the headset connected, press:
  - Any assigned line key, or ٠
  - ٠ The New Call soft key.
- 2. Press
- 3. Dial the number. Or dial the number,

and then press (

During a call, you can alternate between handset, headset, or hands-free modes by pressing the Speakerphone or Headset keys or picking up the handset.

## **Answering Calls**

Using the handset: Pick up the handset.

#### Using the speakerphone: Press:

- ( or
- The appropriate line key or
- The Answer soft key. ٠

### Using the optional headset:

Press

lanore an incomina call by pressing the Reject soft key or the Do Not Disturb key.

## **Ending Calls**

## Using the handset:

Hang up or press the End Call soft key. Using the speakerphone:

Press (•) or the End Call soft key.

## Using the optional headset:

#### ( ) or the End Call soft key. Press

## **Muting The Microphone**

During a call, press (). Mute applies to all modes: handset, headset, and hands-free. You can hear all other parties while Mute is enabled. The other parties cannot hear you.

To turn off Mute, press () again.

## Holding And Resuming Calls

During a call, press (Hold) or the **Hold** soft key.

To resume the call, press (Hold) again, the Resume soft key, or the line key.

## **Redialing Numbers**

## To call the last number you dialed, press

Redia or the Redial soft key.

## **Transfering Calls**

#### To transfer a call:

- 1. During a call, press Transfer or the Trnsfr soft key. The active call is placed on hold.
- 2. Place a call to the party to which you want to transfer the call. To cancel the transfer before the call connects, press the Cancel soft key. The original call resumes.
- 3. When you hear the ring-back sound or after you speak with the second party,

press Transfer or the Trnsfr soft key.

You can automatically transfer the call without speaking with the second party. After you complete step 1, press the Blind soft key. Then complete step 2.

## **Forwarding Calls**

#### To enable call forwarding:

- 1. From the idle screen, press the Forward soft kev.
- 2. Select the forwarding type you want to enable:
  - Always—To forward all incoming calls.
  - No Answer—To forward all unanswered incoming calls.
  - **Busy**—To forward calls that arrive when you are already in a call.
- 3. Enter a number to forward calls to. For No Answer, enter the number of rings before forwarding.
- 4. Press the Enable soft key.

### To disable call forwarding:

- 1. From the idle screen, press the Forward soft key.
- 2. Select the forwarding type you want to disable.
- 3. Press the Disable soft key.

Call forwarding is not available on shared lines. If it is set up on your phone, then particulars and menu options may vary.

## Speed Dialing

To place a call to a contact assigned to a line key, press the corresponding line key. To change a speed dial index, refer to Updating Contact Directory

## Using Do Not Disturb

To prevent your phone from ringing on

incoming calls, press Do Not Disturb A Do Not Disturb icon appears for all lines to confirm that Do Not Disturb is enabled.

Press Do Not Disturb again to disable Do Not Disturb.

If Do Not Disturb is set up on your phone, then particulars may vary.

> Polycom Moscow zakaz@polycom-moscow.ru **T** +7 495 924-25-25 www.polycom-moscow.ru

## Hosting Conference Calls\*

#### To host a conference:

- 1. Call the first party.
- 2. After the first party answers, press

Conference or the Confrnc soft key. The active call is placed on hold.

- 3. Place a call to the second party.
- 4. When the second party answers, press

Conference or the Confrnc soft key. All parties are now joined in the conference.

You can do the following:

- To put the conference on hold. press the Hold soft key. To resume the conference, press the **Resume** soft kev.
- To end the conference, press the End Call soft key. The other parties remain connected.
- To split the conference into two separate calls on hold, press the Split soft key.

If you have an active call and a call on hold, you can create a conference between all three parties by pressing the **Join** soft key.

\*Conferencing is an optional feature that your system administrator sets up. Particulars and menu options may vary.

## **Accessing Voice Mail\***

The flashing Message Waiting Indicator on the front of the phone, individual line indicators, and a stutter dial tone (instead of a normal dial tone) indicate new voice mail messages.

#### To listen to voice messages:

- 1. Press Messages
- 2. Follow the voice prompts to listen to your messages.

\*Voice mail is an optional feature that your system administrator sets up. Particulars and menu options may vary.

## Using Call Lists

To review missed calls, received calls, or placed calls:

- 1. Press Directories, and then select Call Lists > Missed Calls, Received Calls, or Placed Calls.
- 2. Select a call from the list. You can do the following:
  - · To place a call, press the Dial soft kev.
  - To change the phone number before dialing, press the Edit soft kev.
  - If you press the More soft key, you can also do the following:
  - To remove the call from the list. press the Clear soft key.
  - To store the contact in your Contact Directory, press the Save soft key.
  - To view detailed information about the call, press the **Info** soft key.

## **CUSTOMIZING YOUR PHONE**

### Updating Contact Directory

#### To add a contact:

- 1. Press Directories then select Contact Directory.
- 2. Press the More soft key, then press the Add soft key.
- 3. Enter the contact information (use the Up and Down arrow keys to scroll between fields):
  - (Optional.) Enter the first and last name of the contact. Press the 1/A/a soft key to select numeric, uppercase, and lowercase modes.
  - (Required.) Enter the contact's phone number.
- (Optional.) Change the speed dial index number. The contact is automatically assigned the next available number.
- (Optional.) Set the ring type (refer to Updating Ring Type)
- 4. Press the Save soft key.

You can also add contacts to your Contact Directory from call lists (refer to Using Call Lists).

#### To edit a contact:

- 1. Press Directories and then select Contact Directory.
- 2. Scroll to the contact whose information vou want to update, and then press the Edit soft key.
- 3. Update the contact information. For information on the fields you can update, refer to step 3 in the previous section.
- 4. Press the Save soft key.

#### To search for a contact:

- Contact Directory.
- 2. Press the Search soft key. Then, enter the first few characters of the contact's name, and then press the Search soft key again.

## Adjusting Speaker and Ringer Volume

## To change the speaker volume:

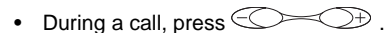

### To change the ringer volume:

When the phone is in the idle state,

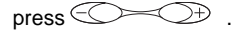

## Updating Ring Type

You can change the ring tone on your phone.

### To change the incoming ring tone:

- 1. Press Menu and then select Settings > Basic > Ring Type.
- 2. Scroll to the ring type you want. To hear the ring type before you select it, press the **Plav** soft key.

or Answer soft key to answer incoming calls.

You can set distinctive ring tones for different contacts.

#### To set a ring type for a contact:

- 1. Press Directories , and then select Contact Directory.
- 2. Search for the contact (refer to Updating Contact Directory).
- 3. Press the Edit soft key, and then use the **Down** arrow key to scroll to Ring Type.
- 4. Enter a number that corresponds to one of the ring types available under Settings > Basic > Ring Type.
- 5. Press the Save soft key.

## Headset Memory Mode

For permanent or full-time headset users, all calls can default to the headset.

#### To enable Headset Memory Mode:

- 1. Press Menu and then select Settings > Basic > Preferences > Headset ... > Headset Memory ...
- 2. Use the arrow keys and press the Select soft key to enable Headset Memory Mode.

To disable Headset Memory Mode, repeat steps 1 and 2.

To activate Headset Memory Mode, press twice.

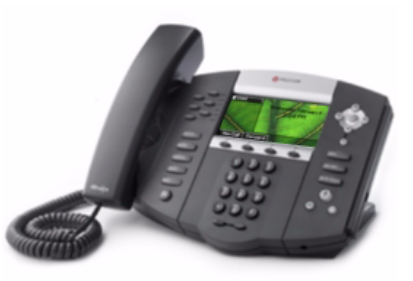

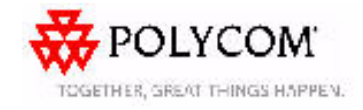

Polycom Moscow 🧧 zakaz@polycom-moscow.ru **T** +7 495 924-25-25 www.polycom-moscow.ru

- - 3. Press the Select soft key.

If you select Silent ring, press the Line key